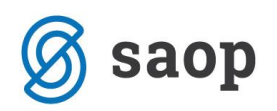

## Priprava SDD SEPA direktne obremenitve (trajniki) v dvostavnem knjigovodstvu

V Dvostavnem knjigovodstvu je možno pripraviti datoteko za izvoz SDD SEPA direktnih obremenitev (trajnikov) na banko.

Preden začnemo izvajati plačevanje preko trajnih nalogov, mora:

- stranka podpisati ustrezno soglasje
- v šifrantu strank je potrebno uredit ustrezne nastavitve

## Izpis SDD soglasja

Stranka oziroma kupec, kateri želi račune plačevati preko trajnega naloga, mora podpisati ustrezno soglasje. To soglasje lahko izpišete tudi v iCentru  $\rightarrow$  šifrant strank  $\rightarrow$  na stranki odprete zavihek 'Dogodki' in izberete 'Vnesi zapis'.

|                              |                                                                                                    |       |              |                             |  |  |         |                 |            |             |             |             |        |   |      |      |           |       |       | _  |
|------------------------------|----------------------------------------------------------------------------------------------------|-------|--------------|-----------------------------|--|--|---------|-----------------|------------|-------------|-------------|-------------|--------|---|------|------|-----------|-------|-------|----|
| 🗢 Sao                        | p Šifranti - v                                                                                                    | nos - | Javna ustano | va - Šola                   |  |  |         |                 |            |             |             |             |        |   |      | -    | -         |       | >     | <  |
| Strank                       | е                                                                                                    |       |              |                             |  |  |         |                 |            |             |             |             |        |   | P    | I.   | *         | 8     | 6     |    |
| Šifra 000                    | 01131                                                                                                    | e: (  | 🔊 🔻 Naziv S  | tranke                      |  |  | 🗌 Neakt | ivna 🗍          | Status ra: | zmerja: Pot | encialen k  | upec ali do | bavite | ե |      | Indi | ikator po | slova | nja   |    |
| Splošni p                    | Splošni pod <u>a</u> tki   Sti <u>k</u> i   <u>T</u> rgovski podatki   <u>B</u> ančni računi <mark>D</mark> ogodki   Ostali podatki   Opo <u>m</u> ba |       |              |                             |  |  | Po meri | Izstavite       | v dokument | ov Bonit    | tetne infor | macije      |        |   |      |      |           |       |       |    |
| Copozorilo Samo z opozorilom |                                                                                                    |       |              |                             |  |  |         |                 |            |             | Q           | .∎          | 4      |   | ÞI I | 1    | 27        | ¥     |       |    |
| Zap. š                       | številka Datur                                                                                                    | n     | Šifra dog    | Šifra dogodka Naziv dogodka |  |  |         | Opis dogodka St |            |             | Stik        |             |        | _ |      |      | ^         |       |       |    |
| <                            |                                                                                                    |       |              |                             |  |  |         |                 |            |             |             |             |        |   |      |      |           |       | 3     | ~  |
|                              | 🖉 Lokacije                                                                                                    |       | 🕞 Točkovanj  | e                           |  |  |         |                 |            |             |             |             |        |   |      | ×    | Opusti    | 1     | Potro | di |
| Skrbnik                      |                                                                                                    | 001   |              |                             |  |  |         |                 |            |             |             |             |        |   |      |      |           |       |       | 1  |

Odpre se nam okno za pripravo dogodka. Tam izberemo gumb 'Pripravi dokument'.

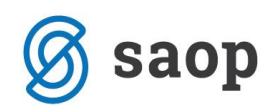

| 🕏 Saop Šifranti - vn                            | os - Javna ustanova - Šola                                     | -      |                       |
|-------------------------------------------------|----------------------------------------------------------------|--------|-----------------------|
| Dogodek                                         |                                                                | 2 📘    | I 🚖 🖻 💈               |
| Datum<br>Šifra višjega dogodka<br>Šifra dogodka | 25.11.2019 15:07 <b>-</b>                                      |        |                       |
| Opis                                            |                                                                |        | Dela                  |
| Opomba                                          |                                                                |        | ~                     |
| Priponka                                        |                                                                |        | 8                     |
| Opomni me                                       | <b>•</b>                                                       |        |                       |
| Referent                                        |                                                                |        |                       |
| Veza - projekt                                  |                                                                |        |                       |
| Datum zaključka                                 | <b>_</b>                                                       |        | Opozorilo             |
| Tip zaključka                                   | •                                                              |        | Kopira se             |
| Pripravi dokument<br>Skrbnik 0                  | [ Pošlji po e-pošti 🧳 Odprte postavke 🗈 Kopiraj v Outloo<br>01 | k XOpu | usti 🖌 <u>P</u> otrdi |

Izbrati moramo dokument 'Soglasje SDD' in kliknemo na Predogled (ali ALT+P). Opozorilo: za predogled tega dokumenta nujno potrebujemo Microsoft Word, ker je dokument v doc formatu!

| 🗇 Saop Tiskanje - Javi |            | _             |                | ×         |               |          |            |
|------------------------|------------|---------------|----------------|-----------|---------------|----------|------------|
| Izpisi z WORD vzoro    | i          |               |                |           | 7             | 2 🖻      | 8 👳        |
| STRANKE - Dokume       | nti        | D             | <u>O</u> bliku | j 🐧       | <u>P</u> redo | gled 付   | 🔒 Tiskaj   |
| Naziv izpisa           |            | Q 100 🐪       | M              | <b>∢</b>  |               | I 🗎      | <b>2</b>   |
| 🔻 Naziv izpisa         | Datoteka   |               | Š              | tevilo ko | opij S        | kupna up | oraba I: 🔺 |
| Soglasje SDD           | stranke_so | glasjesdd.doc |                |           | 1             | •        | ŧ          |
| Splošni dopis          | STRANKE_   | Dokument.doc  |                |           | 1             | <b>V</b> | #          |
|                        |            |               |                |           |               |          |            |
|                        |            |               |                |           |               |          |            |
|                        |            |               |                |           |               |          | ~          |
| <                      |            |               |                |           |               |          | >          |
| 2/2                    |            |               |                |           |               | 1        | 🔁 Zapri    |
| Skrbnik 001            |            |               |                |           |               |          |            |

V Microsoft Wordu se nam odpre dokument, kateri ima že vse potrebne podatke za tiskanje soglasja. Potrebno je le še izpolniti 'Referenčno oznaka soglasja', katero si, kot prejemnik plačila, izberemo sami. Priporočljivo je izbrati šifro stranke v iCentru. In seveda na celotnem dokumentu je potrebno preverit pravilnost podatkov in po potrebi še kaj dopišemo. Stranka kupec mora ta dokument podpisati, da se strinja s plačevanjem preko trajnega naloga. Tukaj je priporočeno stranko preverit z njenim osebnim dokumentom, da nebi prišlo do zlorab.

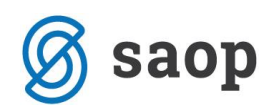

## Nastavitev stranke za plačilo preko trajnega naloga

Stranki, katera je podpisala SDD soglasje, lahko nastavimo podatke za pripravo trajnega naloga. V šifrantu strank je potrebno v zavihku 'Bančni računi' vnesti zapis s klikom na 'Vnesi zapis'.

| 🕏 Saop Šifranti - sprememba - Javna ustanova - Šola                                                                                                    | -       |           |        | ×   |
|----------------------------------------------------------------------------------------------------|---------|-----------|--------|-----|
| Stranke 🦉                                                                                                    | 1       | 🊖  🖻      | 6      |     |
| Šifra 📴 🕺 🛛 Naziv Stranke 🗌 Neaktivna 📄 Status razmerja: Potencialen kupec ali dobavitelj                                                                              | Indika  | tor posl  | ovanja |     |
| Splošni pod <u>a</u> tki 🛛 Stilji 🔰 <u>T</u> rgovski podatki Bančni računi Dogodki 🛛 Ostali podatki 🖓 Opomba 🖓 Po meri 🗍 Izstavitev dokumentov 🖉 Bonitetne informacije |         |           |        |     |
|                                                                                                    | - M     | l ll      | 27 9   | ř   |
| <br>  Štířa hanke   Naziv hančnena rači ina   ±1   ±2   ±3   IBAN Štířa države   IBAN Kontrolna   Števijka   ±   Sklir   Zanis izvoz   Ime datotek                     | za izvo | z Zapis   |        |     |
|                                                                                                    | 201210  | iz [zapis | 000215 |     |
|                                                                                                    |         |           |        |     |
|                                                                                                    |         |           |        |     |
|                                                                                                    |         |           |        |     |
|                                                                                                    |         |           |        |     |
|                                                                                                    |         |           |        |     |
|                                                                                                    |         |           |        |     |
|                                                                                                    |         |           |        |     |
|                                                                                                    |         |           |        |     |
|                                                                                                    |         |           |        |     |
|                                                                                                    |         |           |        |     |
|                                                                                                    |         |           |        |     |
|                                                                                                    |         |           |        |     |
|                                                                                                    |         |           |        |     |
|                                                                                                    |         |           |        |     |
|                                                                                                    |         |           |        | -   |
| ¢                                                                                                    |         |           | >      |     |
| 🌂 Prenesi 🛛 💐 Privzeti TRR 💷 Legenda                                                                                                    |         |           |        |     |
|                                                                                                    |         |           |        |     |
|                                                                                                    |         |           |        |     |
| 🖋 Lokacije 🕼 Točkovanje                                                                                                    | Xo      | pusti     | ✓ Pot  | rdi |
| Skrbnik 001                                                                                                    | _       |           |        |     |

Odpre se nam okno, kjer je potrebno izpolniti naslednje podatke v zavihku TRR:

- Številka TRR (vpišemo številko strankinega TRR)
- Opis TRR (se vpiše samodejno)
- SWIFT (vpišemo SWIFT številko strankine banke za slovenske banke se predlaga samodejno)

| 🚔 Saan Čifranti - voor | - Jama urtanova - Šola             | _    |     |        | ×       |    |
|------------------------|------------------------------------|------|-----|--------|---------|----|
| Saop Sirranu - Vilos   | - Javna ustanova - Sola            | - Sa | 17  | ⊔<br>∧ |         |    |
| Banchi racun           |                                    | T    | 400 | ×      | 8       | 2  |
| TRR Trajnik Dodatno    |                                    |      |     |        |         |    |
|                        | I▼ Aktiven                         |      |     |        |         |    |
| Števika TRR            | SI 56 055511234567890              |      |     |        |         |    |
| Opis TRR               | ABANKA                             |      |     |        |         |    |
| SWIFT/BIC              | ABANSI2X                           |      |     |        |         |    |
| Model / Sklic          | 99                                 |      |     |        |         |    |
| Privzeta koda namena   | GDSV Kuppprodata blaga in storiter | ,    |     |        |         |    |
|                        | ,                                  |      |     |        |         |    |
|                        |                                    |      |     |        |         |    |
|                        |                                    |      |     |        |         |    |
|                        |                                    |      |     |        |         |    |
|                        |                                    |      |     |        |         |    |
|                        |                                    |      |     |        |         |    |
|                        |                                    |      |     |        |         |    |
|                        |                                    |      |     |        |         |    |
|                        |                                    |      |     |        |         |    |
|                        |                                    |      |     |        |         |    |
|                        |                                    |      |     |        |         |    |
|                        |                                    |      |     |        |         |    |
|                        |                                    |      |     |        |         |    |
|                        |                                    |      |     |        |         |    |
|                        |                                    |      |     |        |         |    |
|                        |                                    | >    | Opu | sti    | ✓ Potri | di |
| Skrbnik 001            |                                    |      |     |        |         | 1  |

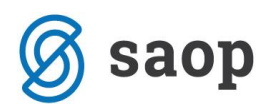

Na zavihku Trajnik pa izpolnimo naslednje podatke:

- SDD Soglasje (vpišemo številko, katero smo izbrali na podpisanem dokumentu SDD soglasjepredlagamo šifro stranke)
- Naziv TRR (izberemo DK-TRAJNIK)
- SDD datum soglasje (vpišemo datum soglasja, kateri je na podpisanem dokumentu SDD soglasje)
- SDD datum zapadlosti (izberemo dan v mesecu, ko se bo stranki vršilo plačilo predlaga izbrani datum zapadlosti v fakturiranju. Lahko pustimo tudi prazno, pri pripravi se bo predlagal datum iz datuma zapadlosti.)
- SDD Fakturiranje (kljukica pomeni, da se bo na računu v fakturiranju izpisovalo, da bo račun plačan preko trajnega naloga)

| 🝩 Saop Šifranti - vnos - Javna ustanova - Šola | -  |        | ×                       |
|------------------------------------------------|----|--------|-------------------------|
| Bančni račun                                   | ·J | 1 📩    | ं 🖻 ⋟                   |
| TRR Trajnik Dodatno                            |    |        |                         |
| SDD soglasje 1131                              | -  |        |                         |
| Naziv TRR DK-TRAJNIK                           |    |        |                         |
| SDD datum soglasje 25.11.2019 🖵                |    |        |                         |
| SDD dan zapadlosti 18 💌 dan v mesecu           |    |        |                         |
| SDD Fakturiranje                               |    |        |                         |
|                                                |    |        |                         |
|                                                |    |        |                         |
|                                                |    |        |                         |
|                                                |    |        |                         |
|                                                |    |        |                         |
|                                                |    |        |                         |
|                                                |    |        |                         |
|                                                |    |        |                         |
|                                                |    |        |                         |
|                                                |    |        |                         |
|                                                |    |        |                         |
|                                                | ×  | Opusti | <b>√</b> <u>P</u> otrdi |
| Skrbnik 001                                    |    |        |                         |

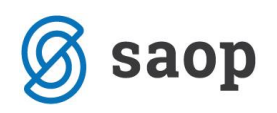

## Priprava datoteke za banko

Datoteko za banko pripravimo v Dvostavnem knjigovodstvu na Dnevne obdelave→Pregled knjiženja.

| 🕏 SAOP Dvostavno knjigovodstvo - Računovodski servis RS d.o.o. |                            |                  |      |                              |                  |                       |                                                     |                                  |  |  |
|----------------------------------------------------------------|----------------------------|------------------|------|------------------------------|------------------|-----------------------|-----------------------------------------------------|----------------------------------|--|--|
| Dne                                                            | evne obdelave 🔻            | Ši <u>f</u> rant | ti 🔻 | <u>l</u> zpisi in pregledi 🔻 | Letne obdelave 🔻 | Pripo <u>m</u> očki • | <u>H</u> itri pregled 👻 <u>N</u> astavitve programa | <u>P</u> oročila ▼ <u>Z</u> apri |  |  |
|                                                                | <u>P</u> osredno knjiženj  | je               |      |                              |                  |                       |                                                     |                                  |  |  |
|                                                                | <u>N</u> eposredno knjiž   | ienje            |      |                              |                  |                       |                                                     |                                  |  |  |
|                                                                | Plače <u>v</u> anje        |                  |      |                              |                  |                       |                                                     |                                  |  |  |
|                                                                | Prilivi in o <u>d</u> livi |                  |      |                              |                  |                       |                                                     |                                  |  |  |
|                                                                | <u>E</u> videnčno knjižer  | nje              | •    |                              |                  |                       |                                                     |                                  |  |  |
|                                                                | <u>K</u> ompenzacije       |                  | •    |                              |                  |                       |                                                     |                                  |  |  |
|                                                                | <u>l</u> zterjava          |                  | •    |                              |                  |                       |                                                     |                                  |  |  |
|                                                                | <u>A</u> vansi             |                  | •    |                              |                  |                       |                                                     |                                  |  |  |
|                                                                | Pregled knjiženja          |                  |      |                              |                  |                       |                                                     |                                  |  |  |
|                                                                | Pregled <u>t</u> emeljnic  | :                |      |                              |                  |                       |                                                     |                                  |  |  |
|                                                                | P <u>r</u> egled kartice   |                  |      |                              |                  |                       |                                                     |                                  |  |  |
|                                                                | Pregled bilan <u>c</u> e   |                  |      |                              |                  |                       |                                                     |                                  |  |  |
|                                                                | Ana <u>l</u> iza odprto    |                  |      |                              |                  |                       |                                                     |                                  |  |  |
|                                                                | Na <u>b</u> ava, poraba    |                  |      |                              |                  |                       |                                                     |                                  |  |  |
|                                                                | <u>D</u> elitev po ključih |                  |      |                              |                  |                       |                                                     |                                  |  |  |

Na pregledu knjiženja se omejimo tako, da dobimo vse račune za katere bi radi izstavili trajnike, kliknemo na gumb za izvoz podatkov 😰 ter izberemo SDD SEPA direktne obremenitve.

| 👄 Sac         | p Dvostavno knjigovodstvo - Javna ustanova - Šola                                                                                                | - 🗆 X                                            |
|---------------|----------------------------------------------------------------------------------------------------|--------------------------------------------------|
| <u>D</u> nevi | ne obdelave • Ši <u>f</u> ranti • Izpisi in pregledi • Letne obdelave • Pripo <u>m</u> očki • <u>H</u> itri pregled • <u>N</u> astavitve progran | na <u>P</u> oročila <del>v</del> <u>Z</u> apri 🔂 |
|               | 🗢 Saop Dvostavno knjigovodstvo - Javna ustanova - Šola 🛛 🚽 🗸 🕹                                                                                   |                                                  |
|               | Pregled knjiženja 🙀 🖬 📩 Tin Izvoza                                                                                                    |                                                  |
|               | 🗱 OLAP 📰 Tabela 🚭 SDD SEPA direktne o                                                                                                    | bremenitve                                       |
|               | Ognovno Prvi dodatni Drugi dodatni Tretji dodatni Preračun v DE                                                                                  |                                                  |
|               | Letnica obr. leta 2019 do 2019                                                                                                    |                                                  |
|               | Obdobje od 012 do 012                                                                                                    |                                                  |
|               | Temeljnica od IR ···· do IR ···                                                                                                    |                                                  |
|               | Konti od 1200 do 1200                                                                                                    |                                                  |
|               | Datum kniženia od V do V                                                                                                    |                                                  |
|               | Datum prejema od 🔍 do 🔍                                                                                                    |                                                  |
|               | Ime izpisne liste                                                                                                    |                                                  |
|               | Izpis nastavitev                                                                                                    |                                                  |
| Skrbnik       |                                                                                                    |                                                  |
|               |                                                                                                    |                                                  |
|               | Yiprava datoteke                                                                                                    |                                                  |

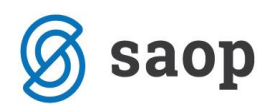

Odpre se nam spodnje okno, kjer vnesemo podatke:

| 🕏 Saop Dvostavno knjigovodstvo -                                                        | 😂 Saop Dvostavno knjigovodstvo - Javna ustanova - Šola |                      |                   |  |  |  |  |
|-----------------------------------------------------------------------------------------|--------------------------------------------------------|----------------------|-------------------|--|--|--|--|
| SDD SEPA direktne obremenity                                                            | /e                                                     |                      | 🚖 🖻 ⋟             |  |  |  |  |
| Šifra banke<br>Številka paketa<br>Datum nakazila<br>Datum soglasja do za ponovno oddajo | 01       18.12.2019       ▼       10.11.2019           |                      |                   |  |  |  |  |
| Zaporedje kontov zapiranja                                                              | Aporedje                                               |                      |                   |  |  |  |  |
| Refernečna številka uporabnika                                                          | SI11ZZZ12345678                                        |                      |                   |  |  |  |  |
| Oznaka prejemnika iz pogodbe                                                            | SI11ZZZ12345678                                        |                      |                   |  |  |  |  |
| Mapa za datoteko SDD                                                                    | ב:\                                                    |                      | è                 |  |  |  |  |
| Ime datoteke                                                                            | SDD-Skrbnik-20191125T1531.xml                          |                      |                   |  |  |  |  |
|                                                                                         | Kontrola sklica in dokumenta                           |                      |                   |  |  |  |  |
|                                                                                         | Kontrola iz Fakturiranja                               |                      |                   |  |  |  |  |
| Kontrola sklica na ba                                                                   | ančnem računu stranke                                  |                      |                   |  |  |  |  |
| Začetna pozicija                                                                        | 1                                                      |                      |                   |  |  |  |  |
| Dolžina                                                                                 | 0                                                      |                      |                   |  |  |  |  |
| 😤 Pregled in sprememba statusa                                                          | 🔁 Za                                                   | pri 🗙 <u>O</u> pusti | ✓ <u>I</u> zvajaj |  |  |  |  |
| Skrbnik 001                                                                             |                                                        |                      | 1.                |  |  |  |  |

- Šifra banke: pustimo prazno, da se nam pripravijo podatki za vse banke oz. izberemo iz šifranta strank banko, če želimo pripraviti SDD SEPA direktne obremenitve samo za eno banko.
- Številka paketa: predlaga se nam 01, če naredimo isti dan več ločenih izvozov na banko moramo povečati število paketa za vsak izvoz za eno številko več.
- Datum nakazila: datum zapadlosti bo vzelo iz datuma valute na računu
- Datum soglasja do za ponovno oddajo: Vpišemo datum, kdaj smo na zadnje pripravljali SDD. Vse stranke, ki imajo na bančnem računu vpisan novejši datum soglasja za SDD od izbranega datuma bodo dobile status trajnika FRST ostale RCUR
- Referenčna številka uporabnika in oznaka prejemnika iz pogodbe: vnesemo številko pogodbe z banko
- Mapa za datoteko SDD: izberemo pot do mape, kjer se bo tvorila datoteka
- Ostala polja pustimo prazna

Na pregled in sprememba statusa vidimo za koga se nam bojo pripravili trajniki.

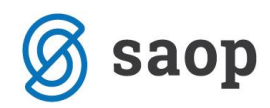

| 🗢 Saop Dvostavno k | knjigovodstvo - Javna ustanova - Šola |        |                     |          |          |                | - 0              | $\times$      |
|--------------------|---------------------------------------|--------|---------------------|----------|----------|----------------|------------------|---------------|
| SDD SEPA direktn   | e obremenitve - sprememba statusa     |        |                     |          |          |                | 🐚 🚖 🗈            | ۵             |
| Naziv plačnika     |                                       |        |                     |          | C        | 50 📑 🗆 Vsi zap | isi              |               |
| Status             | ▼ Naziv plačnika                      | Znesek | Števika TRR         | SWIFT    | Soglasje | Datum soglasja | Datum zapadlosti | ^             |
| FRST               | Naziv Stranke                         | 122,00 | SI56055101234567890 | ABANSI2X | 1131     | 25.11.2019     | 18.12.2019       |               |
|                    |                                       |        |                     |          |          |                |                  |               |
|                    |                                       | 122,00 | 1                   |          |          |                |                  | ~             |
| <                  |                                       |        |                     |          |          |                |                  | >             |
| 1                  |                                       |        |                     |          |          |                | (C)              | <u>Z</u> apri |
| Skrbnik 00         | 01                                    |        |                     |          |          |                |                  |               |

V primeru, da je v razpredelnici rdeča vrstica se za njo ne bo pripravil SDD-potrebno je pogledati kje je napaka (npr. manjka SWIFT na bančnem računu).

Status FRST in RCUR lahko tudi ročno popravimo v tabeli.

| 🕏 Saop Dvostavno knjigovodstvo - Javna ustanova - Šola – 🗖 |                                    |        |                     |          |          |                    |               |       |  |
|------------------------------------------------------------|------------------------------------|--------|---------------------|----------|----------|--------------------|---------------|-------|--|
| SDD SEPA direktne obremenitve - sprememba statusa 📗 😭      |                                    |        |                     |          |          |                    |               |       |  |
| Naziv plačni                                               | Naziv plačnika 🔍 🖏 🔂 🖵 v           |        |                     |          |          |                    |               |       |  |
| Status                                                     | <ul> <li>Naziv plačnika</li> </ul> | Znesek | Številka TRR        | SWIFT    | Soglasje | Datum soglasja Dat | um zapadlosti | ^     |  |
| I FRST                                                     | Naziv Stranke                      | 122,00 | SI56055101234567890 | ABANSI2X | 1131     | 25.11.2019 18.     | 2.2019        |       |  |
| FRST                                                       |                                    |        |                     |          |          |                    |               |       |  |
| KOOK                                                       |                                    |        |                     |          |          |                    |               |       |  |
|                                                            |                                    |        |                     |          |          |                    |               |       |  |
|                                                            |                                    |        |                     |          |          |                    |               |       |  |
|                                                            |                                    | 122,00 |                     |          |          |                    |               | ~     |  |
| <                                                          |                                    |        |                     |          |          |                    |               | >     |  |
| 1                                                          |                                    |        |                     |          |          |                    | Ċ.            | Zapri |  |
| Skrbnik                                                    | 001                                |        |                     |          |          |                    |               |       |  |

V primeru, da za stranko prvič oddajamo SDD datoteko mora biti status FRST, sicer pa je status RCUR.

Ko zapremo razpredelnico kliknemo 🔨 Izvajaj in v izbrano mapo se nam pripravi datoteka, ki jo izvozimo na banko.

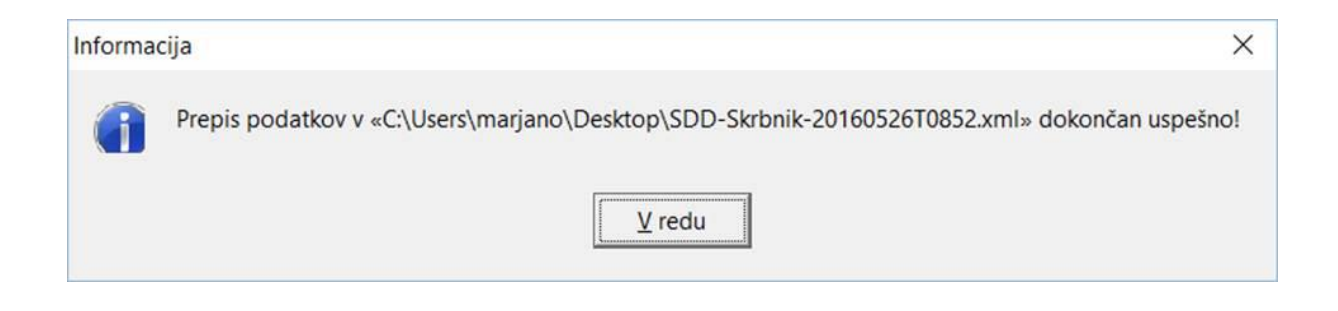

Šempeter pri Gorici, 25. 11. 2019

SAOP d.o.o.